# 三重県電子調達システム

# 事前設定手順書

# 2023年2月

| 1. はじめに                  | 1  |
|--------------------------|----|
| 1.1 初期設定の流れ              | 1  |
| 2. 初期設定                  | 2  |
| 2.1 機器(パソコン、回線)等の準備      | 2  |
| 2.2 IC カード用ソフトウェアの設定     | З  |
| 2.3 ブラウザの設定(必須)          | 4  |
| 2.3.1 Microsoft Edge の設定 | 4  |
| 2.3.2 Google Chrome の設定  | 7  |
| 2.4 パソコンの設定(任意)          | 11 |
| 2.4.1 既定のブラウザの設定         | 11 |
| 2.4.2 使用するフォントの設定        | 13 |
| 2.4.3 ダウンロードファイルの保存先の変更  |    |

## 目次

## 1.はじめに

本書は、電子調達システムを利用するための設定手順書となります。

なお、IC カードを利用するためには IC カード用ソフトウェアの設定が必要になります。設定方法は民間認証局ごとに異なりますので、使用する IC カードの民間認証局にお問い合わせいただき設定作業をお願いします。

## 1.1 初期設定の流れ

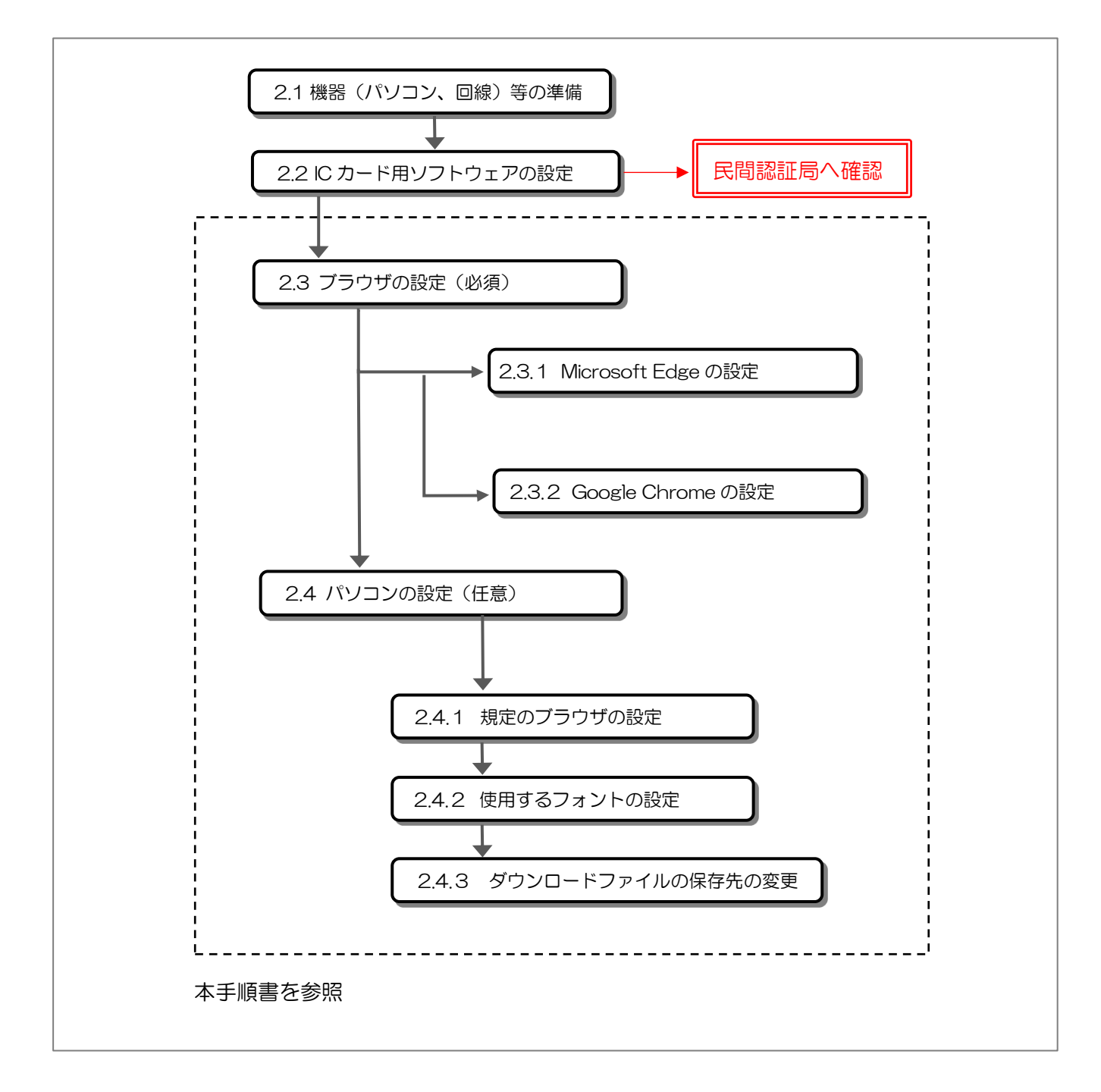

三重県電子調達システム

## 2. 初期設定

## 2.1 機器 (パソコン、回線)等の準備

電子入札システムを利用するためには、以下の推奨環境を満たしているパソコンやソフトウェ ア、回線が必要となります。

(1) ハードウェア環境

パソコンの性能に関する推奨環境を以下に示します。

| 項目         | <br>                                     |
|------------|------------------------------------------|
| パソコン本体     | OS がサポートしている PC/AT 互換機(DOS/V)            |
| 画面解像度      | XGA(1024×768)以上のカラーモニタ                   |
| CPU        | Intel CoreDuo 1.6GHz 同等以上                |
| メモリ        | 1GB 以上                                   |
|            | (WDDM 対応グラフィックプロセッサ(VRAM 128MB 以上の登載を推奨) |
| HDD        | 1 ドライブに空き容量が 1.0GB 以上                    |
| CD-ROM     | CD-ROM ドライブ×1                            |
| インターフェイス   | ご契約中の認証局の仕様にあった IC カードリーダーが接続可能なインターフェ   |
|            | イスがあること。                                 |
| IC カードリーダー | ご契約中の認証局から提供されたものをご使用ください。               |
| 通信回線       | 64Kbps以上                                 |

- (2) ソフトウェア環境
- パソコンに搭載されているソフトウェアに関する推奨環境を以下に示します。

| 項目        | 推奨環境                            |
|-----------|---------------------------------|
| OS(基本ソフト) | Windows 10 (Home/Pro)           |
|           | Windows 11 (Home/Pro)           |
| ブラウザ      | Microsoft Edge(Chromium 版)      |
|           | Google Chrome                   |
| 電子入札関連ソフト | 電子入札システム対応の民間認証局より提供されます。       |
|           | ・電子入札補助アプリはバージョン 1.3以降をご利用ください。 |

(3) ネットワーク環境

|    | 項目     | <br>                 |  |  |  |  |  |  |  |
|----|--------|----------------------|--|--|--|--|--|--|--|
| Dí | 線      | インターネットに接続できる回線があること |  |  |  |  |  |  |  |
| 電  | 子メール   | 電子メールが送受信できる環境であること  |  |  |  |  |  |  |  |
| 通  | 信プロトコル | 次の通信プロトコルが通過可能であること  |  |  |  |  |  |  |  |
|    |        | 「HTTP」「HTTPS」「LDAP」  |  |  |  |  |  |  |  |

- (4) その他の環境
  - ・IC カード用ソフトウェアの初期設定を行っていること。 設定方法は、民間認証局へお問い合わせください。
  - ・ブラウザの初期設定を行っていること。 設定方法は、「<u>2.3 ブラウザの設定(必須)</u>」を参照。
  - ・発行された帳票や提出した書類を印刷し保管する場合は、プリンタが必要となります。
- 2.2 IC カード用ソフトウェアの設定

IC カードを利用するためには、IC カード用ソフトウェアの設定が必要となります。

設定方法は、民間認証局ごとに異なりますので、ご利用の IC カードを購入した電子入札コア システム対応の民間認証局へお問い合わせください。

※なお、法人認証カードにつきましては、物件等調達システムでご利用可能ですが、公共事業調達 システムではご利用いただけません。

【電子入札コアシステム対応の民間認証局お問い合わせ一覧】 \_http://www.cals.jacic.or.jp/coreconso/inadvance/agencylist.html

### 2.3 ブラウザの設定(必須)

ご利用のブラウザ毎に設定が必要となります。利用されないブラウザに対しては設定不要です。

#### 2.3.1 Microsoft Edge の設定

(a)「Microsoft Edge」を起動し、右上の「…」より「設定」を選択します。

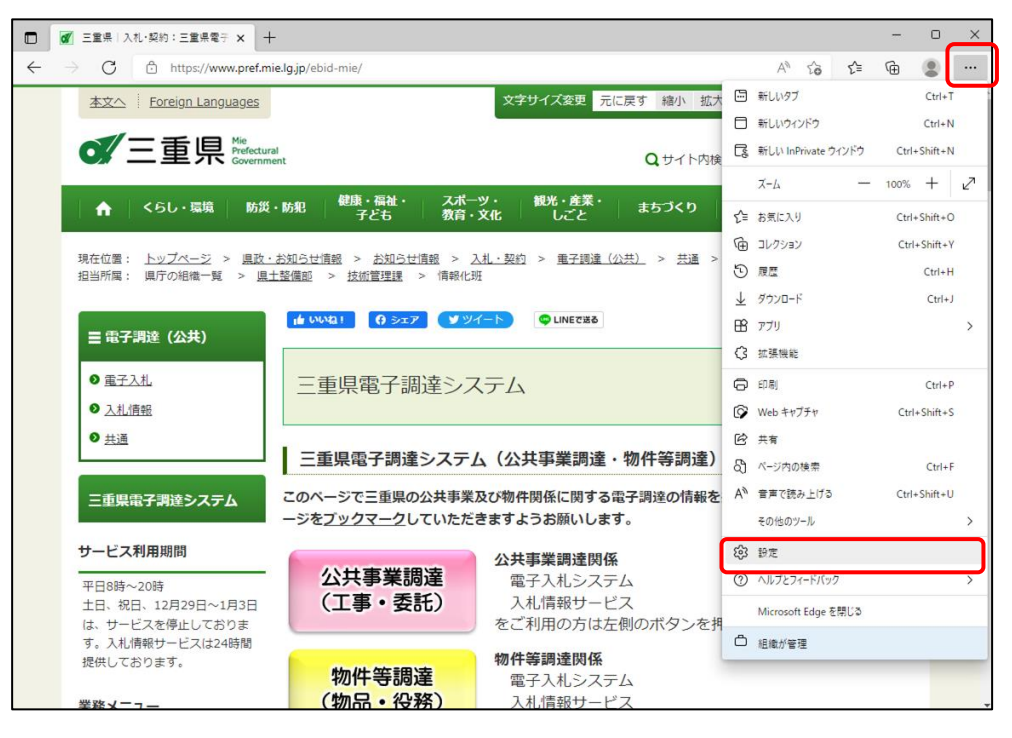

#### (b) 左のメニューより「Cookie とサイトのアクセス許可」をクリックします。

| 🔲 📔 三重県 入札・契約:三重県電子 🗙 😂 設計                                                  | ε × +                      | - • ×       |
|-----------------------------------------------------------------------------|----------------------------|-------------|
| $\leftarrow$ $\rightarrow$ $ m C$ $ m $ Edge   edge://settings/             | profiles                   | G 🖆 🕀 🌒 …   |
|                                                                             | 🎒 お使いのブラウザーは組織によって管理されています |             |
| 設定                                                                          | プロファイル                     | 十 プロファイルの追加 |
| <ul> <li>Q 設定の検索</li> <li>(2) プロファイル</li> <li>(2) プライバシー、検索、サービス</li> </ul> | 職場                         | ···         |
| ③ 外観                                                                        | 〇 アカウントの管理                 | Ø           |
| <ul> <li>[スタート]、「ホーム」、および (新規) タブ</li> <li>(ビ) 共有、コビーして貼り付け</li> </ul>      | () 同期                      | >           |
| 同 Cookie とサイトのアクセス許可  ロ                                                     | 個人情報                       | >           |
| <ul> <li>▲ ダウンロード</li> </ul>                                                | <i>②</i> パスワード             | >           |
| ※ ファミリー セーフティ                                                               | -<br>一 お支払い情報              | >           |
| Ar 言語<br>〇 ブリンター                                                            |                            |             |
| <u>ロ</u> システム                                                               |                            |             |
| ○ 設定のリセット                                                                   |                            |             |
| スマートフォンとその他のデバイス                                                            |                            |             |
| 党 アクセシビリティ                                                                  |                            |             |
| Microsoft Edge について                                                         |                            |             |
|                                                                             |                            |             |

(c) 少し下にスクロールし「ポップアップとリダイレクト」をクリックします。

| 🗖   🖉 三重県 入札・契約:三重県電子 🗙 🚱 設定                                         |                       | × +                                                                   |     | - | 0 | × |
|----------------------------------------------------------------------|-----------------------|-----------------------------------------------------------------------|-----|---|---|---|
| $\leftarrow$ $\rightarrow$ C <b>@</b> Edge   edge://settings/content | t                     | ۆز<br>فر                                                              | €_≣ | Ē |   |   |
|                                                                      |                       | 🕒 お使いのブラウザーは組織によって管理されています                                            |     |   |   |   |
| 設定                                                                   | Ģ                     | <b>通知</b><br>常に確認する                                                   |     |   | > |   |
| Q. 設定の検索                                                             | ß                     | JavaScript<br>許可資み                                                    |     |   | > |   |
| <ul> <li>ジロファイル</li> <li>合 ブライバシー、検索、サービス</li> </ul>                 |                       | <b>イメージ</b><br>すべて表示                                                  |     |   | > |   |
| ○ 外観<br>□ [スタート]、(ホーム)、および (新規) タブ                                   | Ø                     | <b>ポップアップとリダイレクト</b><br>プロック済み                                        |     |   | > |   |
|                                                                      | ē                     | <b>広告</b><br>プロック済み                                                   |     |   | > |   |
| Co 既走のノフワサー<br>↓ ダウンロード<br>路 ファミリー セーフティ                             | Φ                     | <b>パックグラウンド同期</b><br>唇近開じたサイトによるデータの送受信の完了を許可しない                      |     |   | > |   |
| A <sup>1</sup> 言語<br>同 ブリンター                                         | $\overline{\uparrow}$ | 自動ダウンロード<br>サイトが複数のファイルを自動的にダウンロードしようとしたときに確認する                       |     |   | > |   |
| <ul> <li>□ システム</li> <li>○ 設定のリセット</li> </ul>                        | $\odot$               | プロトコル <b>ハンドラー</b><br>サイトがプロトコルの既定のハンドラーとなることを求めることを許可する              |     |   | > |   |
| <ul> <li>スマートフォンとその他のデバイス</li> <li>アクセシビリティ</li> </ul>               | III                   | MIDI デバイス<br>サイトがシステム エクスクルーシブ メッセージを使用して MIDI デバイスにアクセスしようとした場合に確認する |     |   | > |   |
| Microsoft Edge について                                                  | Ð                     | ズームレベル                                                                |     |   | > |   |
|                                                                      | ¢                     | USB デバイス<br>サイント・ICD デドイフムのマクルフを発売したい                                 |     |   | > |   |

(d) ポップアップとリダイレクトの設定画面が表示されます。

「ブロック(推奨)」が「オン」の場合は、許可の「追加」をクリックします。 「ブロック(推奨)」が「オフ」の場合は、この設定は不要です。

| 🔲 🛛 三重県 入札·契約:三重県電子 🗙 😂 設計                                                                   |                                               |  | - |    | ×    |  |  |
|----------------------------------------------------------------------------------------------|-----------------------------------------------|--|---|----|------|--|--|
| $\leftarrow$ $ ightarrow$ $\mathbf{C}$ $\mathbf{\mathfrak{d}}$ Edge $\mid$ edge://settings/d | ← → C & Edge   edge://settings/content/popups |  |   |    |      |  |  |
|                                                                                              | お使いのブラウザーは組織によって管理されています                      |  |   |    |      |  |  |
| 設定                                                                                           | ← サイトのアクセス許可 / ポップアップとリダイレクト                  |  |   |    |      |  |  |
| <ul> <li>() ゴロファイル</li> </ul>                                                                | ブロック (推奨)                                     |  |   |    | D    |  |  |
| 合 ブライバシー、検索、サービス 〇 外観                                                                        | 7097                                          |  |   | 1É | 呈力口  |  |  |
| <ul> <li>□ [スタート]、「ホーム]、および (新規) タブ</li> <li>○ 共有、コビーして貼り付け</li> </ul>                       | 追加されたサイトはありません                                |  |   | _  |      |  |  |
| G Cookie とサイトのアクセス許可<br>こ 既定のプラウザー                                                           | 許可                                            |  |   | Ĩ  | 皇力口  |  |  |
| 业 ダウンロード<br>巻 ファミリー セーフティ                                                                    |                                               |  |   |    | <br> |  |  |
| A <sup>t</sup> 言語<br>〇 ブリンター                                                                 | 0                                             |  |   |    |      |  |  |
| ロ システム<br>〇 設定のリセット                                                                          |                                               |  |   |    |      |  |  |
| <ul> <li>スマートフォンとその他のデバイス</li> <li>アクセシビリティ</li> </ul>                                       |                                               |  |   |    |      |  |  |
| Microsoft Edge について                                                                          |                                               |  |   |    |      |  |  |

(e)入力欄に次のURLを入力し、「追加」をクリックします。

※手入力だと間違えやすいので、下記アドレスをコピーして、該当場所に貼り付けて下さい。

## 登録するURL: https://mie.efftis.jp

|              | ◎ 19定 × +                                                           |                              |    |   | - |      | × |  |  |  |  |  |  |
|--------------|---------------------------------------------------------------------|------------------------------|----|---|---|------|---|--|--|--|--|--|--|
| $\leftarrow$ | → C C Edge   edge://settings/                                       | τô                           | לב | œ |   |      |   |  |  |  |  |  |  |
|              | わ使いのブラウザーは組織によって管理されています                                            |                              |    |   |   |      |   |  |  |  |  |  |  |
|              | <b>設定</b><br>Q 設定の検索                                                | ← サイトのアクセス許可 / ポップアップとリダイレクト |    |   |   |      |   |  |  |  |  |  |  |
|              | <ul> <li>プロファイル</li> <li>プライバシー、検索、サービス</li> </ul>                  | ブロック (推奨)                    |    |   |   | D    |   |  |  |  |  |  |  |
|              | ー ① 外観                                                              | プロック                         |    |   | 道 | 1.70 |   |  |  |  |  |  |  |
|              | <ul> <li>ビスラード、(パーム)、あよび(新死」ラク</li> <li>ビ 共有、コピーして貼り付け</li> </ul>   | ×<br>サイトの追加                  |    |   |   |      |   |  |  |  |  |  |  |
|              | していた。 Cookie とり1トのアクセス計 ・ 」 に ての に に ての に に て の に の に の に の に の に の | ۳۱۶<br>https://mie.efftis.jp |    |   | 這 | LDA  |   |  |  |  |  |  |  |
|              | シーブンシュー<br>総 ファミリー セーフティ<br>AT 言語                                   | <u>追加</u> キャンセル              |    |   |   |      |   |  |  |  |  |  |  |
|              | <ul> <li>ブリンター</li> <li>システム</li> </ul>                             |                              |    |   |   |      |   |  |  |  |  |  |  |
|              | ○ 設定のリセット                                                           |                              |    |   |   |      |   |  |  |  |  |  |  |
|              | <ul> <li>スマートフォンとその他のナハイス</li> <li>アクセシビリティ</li> </ul>              |                              |    |   |   |      |   |  |  |  |  |  |  |
|              | Microsoft Edge について                                                 |                              |    |   |   |      |   |  |  |  |  |  |  |

#### (f) アドレスが正しく追加されていることを確認します。

| □ ⑬ 眇定 × +                                                               | □ 🕸 B⊄ × +                   |                         |      |     |     |  |  |  |  |  |
|--------------------------------------------------------------------------|------------------------------|-------------------------|------|-----|-----|--|--|--|--|--|
| $\leftarrow$ $\rightarrow$ $\bigcirc$ $\bigcirc$ Edge   edge://settings/ | ← → C                        |                         |      |     |     |  |  |  |  |  |
|                                                                          | お使いのブラウザーは組織によって管理されています     |                         |      |     |     |  |  |  |  |  |
| <b>設定</b><br>Q 設定の検索                                                     | ← サイトのアクセス許可 / ポップアップとリダイレクト | [https://mie.efftis.jp] | を追加し | ました | ×   |  |  |  |  |  |
| <ul> <li>プロファイル</li> <li>プライバシー、検索、サービス</li> </ul>                       | ブロック (推奨)                    |                         |      |     | D   |  |  |  |  |  |
|                                                                          | プロック                         |                         |      | 追   | ۱ħ۵ |  |  |  |  |  |
| <ul> <li>□ [スタート]、「ホーム]、および (新規) タブ</li> <li>□ 共有、コピーして貼り付け</li> </ul>   | 追加されたサイトはありません               |                         |      |     |     |  |  |  |  |  |
| G Cookie とサイトのアクセス許可                                                     | 許可                           |                         |      | 追   | ьр  |  |  |  |  |  |
| <u>↓</u> ダウンロード                                                          |                              |                         |      |     |     |  |  |  |  |  |
| 警 ファミリー セーフティ<br>A <sup>TI</sup> 言語                                      |                              |                         |      |     |     |  |  |  |  |  |
| <ul> <li>プリンター</li> </ul>                                                | https://mie.efftis.jp        |                         |      |     |     |  |  |  |  |  |
| <ul> <li>シ 設定のリセット</li> </ul>                                            |                              |                         |      |     |     |  |  |  |  |  |
| <ul> <li>スマートフォンとその他のデバイス</li> <li>アクセシビリティ</li> </ul>                   |                              |                         |      |     |     |  |  |  |  |  |
| <ul><li>Microsoft Edge について</li></ul>                                    |                              |                         |      |     |     |  |  |  |  |  |
|                                                                          |                              |                         |      |     |     |  |  |  |  |  |

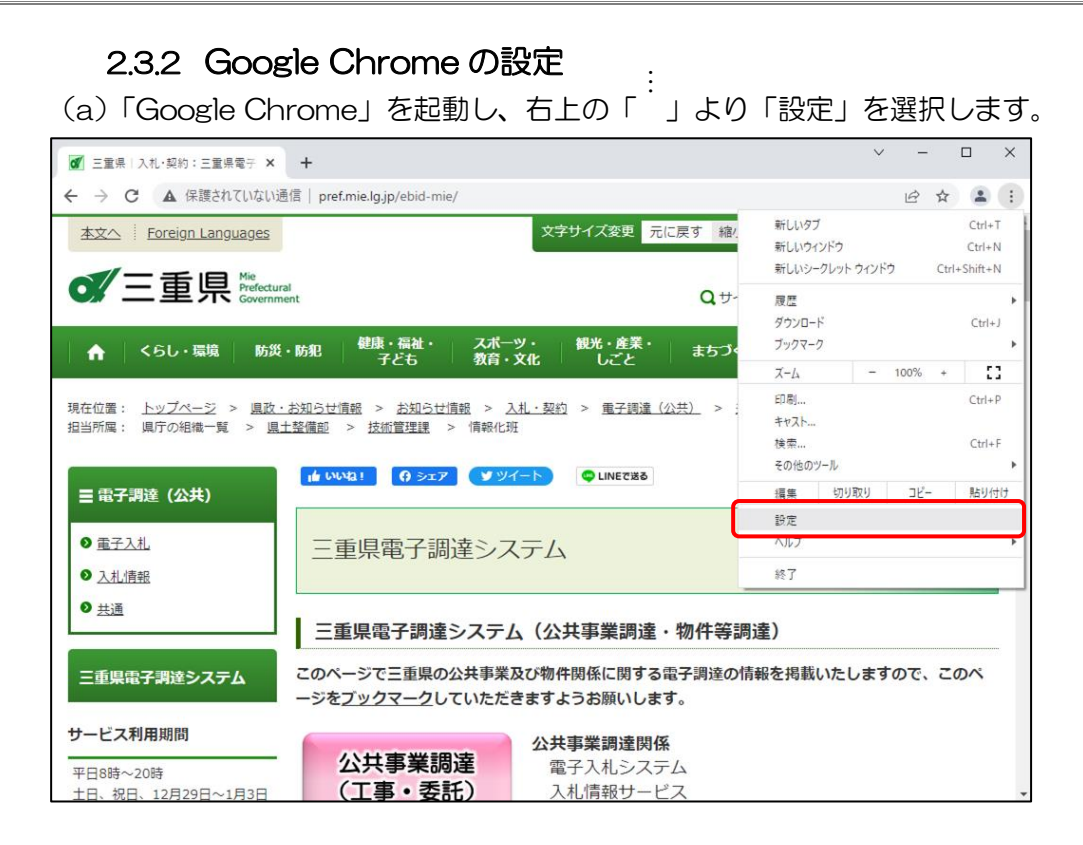

#### (b) 左のメニューより「プライバシーとセキュリティ」をクリックします。

| Ξ        | 王重県 入札・契約:三重県電     | 子 × 🔅       | 設定 ×                                  | +                                | ~      | -    | × |
|----------|--------------------|-------------|---------------------------------------|----------------------------------|--------|------|---|
| ← -      | > C 💿 Chrome       | chrome://se | ttings                                |                                  |        | 6 \$ | : |
| 0        | 設定                 |             | Q、 設定項目を検索                            |                                  |        |      |   |
| <u>.</u> | Google の設定         |             | Google の設定                            |                                  |        |      |   |
| Ê        | 自動入力               |             |                                       |                                  |        |      |   |
| •        | プライバシーとセキュ         | リティ         |                                       |                                  |        |      |   |
| *        | テザイン               |             |                                       |                                  |        |      |   |
| Q        | 検索エンジン             |             | Chrome C Google の資<br>同期してカスタマイズした Ch | むかい猫技術を活用<br>ome をどのデバイスでも使用できます | 同期を有効に | する   |   |
|          | 既定のブラウザ            |             | 同期と Google サービス                       |                                  |        | •    |   |
| Ċ        | 起動時                |             | Chrome プロファイルをカスタ                     | マイズ                              |        | +    |   |
| 詳細       | 設定                 | •           | ブックマークと設定のインボー                        | • •                              |        | •    |   |
| *        | 拡張機能               | ß           |                                       |                                  |        |      |   |
| 0        | Chrome について        |             |                                       |                                  |        |      |   |
| chrome:/ | //settings/privacy |             |                                       |                                  |        |      |   |

(c)「サイトの設定」をクリックします。

| ₫ Ξ | 「重県 入札・契約:三重県電 | i7 × 🔅     | 設定         |                           | ×            | +                    |             |            |      | ~   | -    |   |   | × |
|-----|----------------|------------|------------|---------------------------|--------------|----------------------|-------------|------------|------|-----|------|---|---|---|
| ← - | C O Chrome     | chrome://s | settings/p | privacy                   |              |                      |             |            |      |     | Ê    | ☆ |   | : |
| 0   | 設定             |            | ٩          | 設定項目を検索                   |              |                      |             |            |      |     |      |   |   |   |
| •   | Google の設定     |            | 安全確        | 2                         |              |                      |             |            |      |     |      |   |   |   |
| Ê   | 自動入力           |            |            | Chrome でデータ侵              | 害や不          | 正な拡張機能な              | どの脅威から係     | 護されているか確認  | します  | 今すく | 《確認』 |   |   |   |
| 0   | プライバシーとセキュ     | リティ        | Ľ          |                           |              |                      |             |            | _    |     |      | _ |   |   |
| ۲   | デザイン           |            | プライ        | バシーとセキュリテ                 | -1           |                      |             |            |      |     |      |   |   |   |
| Q   | 検索エンジン         |            | 1          | 閲覧履歴データの肖<br>閲覧履歴、Cookie、 | 削除<br>キャッ    | /シュなどを削除             | たします        |            |      |     | 1    | × |   |   |
|     | 既定のブラウザ        |            | ٩          | Cookie と他のサイ<br>シークレット モー | トデー?<br>ドでサ- | タ<br>ードパーティのの        | Cookie がブロッ | クされています    |      |     |      | × |   |   |
| 詳細  | 設定             | *          | 0          | セキュリティ<br>セーフ ブラウジン!      | グ(危険         | <sub>剣</sub> なサイトからの | D保護機能)なる    | どのセキュリティ設定 | Ē    |     |      | • |   |   |
| *   | 拡張機能           | Ľ          | Ŧ          | サイトの設定<br>サイトが使用、表示       | 示できる         | ;情報(位置情報             | 1、カメラ、ポッ    | /プアップなど)を制 | 畑します |     |      | • | J |   |
| Ø   | Chrome について    |            | X          | プライバシー サン<br>試用版機能はオンに    | ドボック         | ウス<br>います            |             |            |      |     | Ŀ    | Z |   |   |
|     |                |            |            |                           |              |                      |             |            |      |     |      |   |   |   |

#### (d) 少し下にスクロールし「ポップアップとリダイレクト」をクリックします。

| Ξ   | E重県 入札・契約:三重県電子 🗙 📫                                 | 設定 - サイトの設定 × +                                                          | $\sim$  | - |   |   | × |  |  |  |
|-----|-----------------------------------------------------|--------------------------------------------------------------------------|---------|---|---|---|---|--|--|--|
| ← - | ← → C     Image: Chrome   chrome://settings/content |                                                                          |         |   |   |   |   |  |  |  |
| Q   | 設定                                                  | Q、設定項目を検索                                                                | 設定項目を検索 |   |   |   |   |  |  |  |
| •   | Google の設定                                          | バックグラウンド問期<br>● ボリントサイトがデータの洋英信を完了アチネストネにする                              |         |   | • |   | ^ |  |  |  |
| Ê   | 自動入力                                                |                                                                          |         |   |   |   |   |  |  |  |
| 0   | プライバシーとセキュリティ                                       | その他の権限                                                                   |         |   | ~ |   |   |  |  |  |
| ۲   | デザイン                                                | コンテンツ                                                                    |         |   |   |   |   |  |  |  |
| Q   | 検索エンジン                                              | Cookie どサイトデータ<br>シークレットモードでサードパーティの Cookie がブロックされています                  |         |   | ۲ |   |   |  |  |  |
|     | 既定のブラウザ                                             | JavaScript<br>く> サイトが JavaScript を使用できるようにする                             |         |   | • |   |   |  |  |  |
| 日   | 設定 🔹                                                | ■ 画像<br>サイトが画像を表示できるようにする                                                |         |   | • |   |   |  |  |  |
| *   | 拡張機能 🖸                                              | <ul> <li>ポップアップとリダイレクト</li> <li>サイトにボップアップの送信やリダイレクトの使用を許可しない</li> </ul> |         | ( | • | ] |   |  |  |  |
| 0   | Chrome について                                         | その他のコンテンツの設定                                                             |         |   | ~ |   |   |  |  |  |
|     |                                                     |                                                                          |         |   |   |   | ~ |  |  |  |

(e) ポップアップとリダイレクトの設定画面が表示されます。

「デフォルトの動作」が「サイトにポップアップの送信やリダイレクトの使用を許可し ない」にチェックがついている場合は、「ポップアップの送信やリダイレクトの使用を許可す るサイト」の「追加」をクリックします。

「サイトがポップアップを送信したりリダイレクトを使用したりできるようにする」に チェックがついている場合は、この設定は不要です。

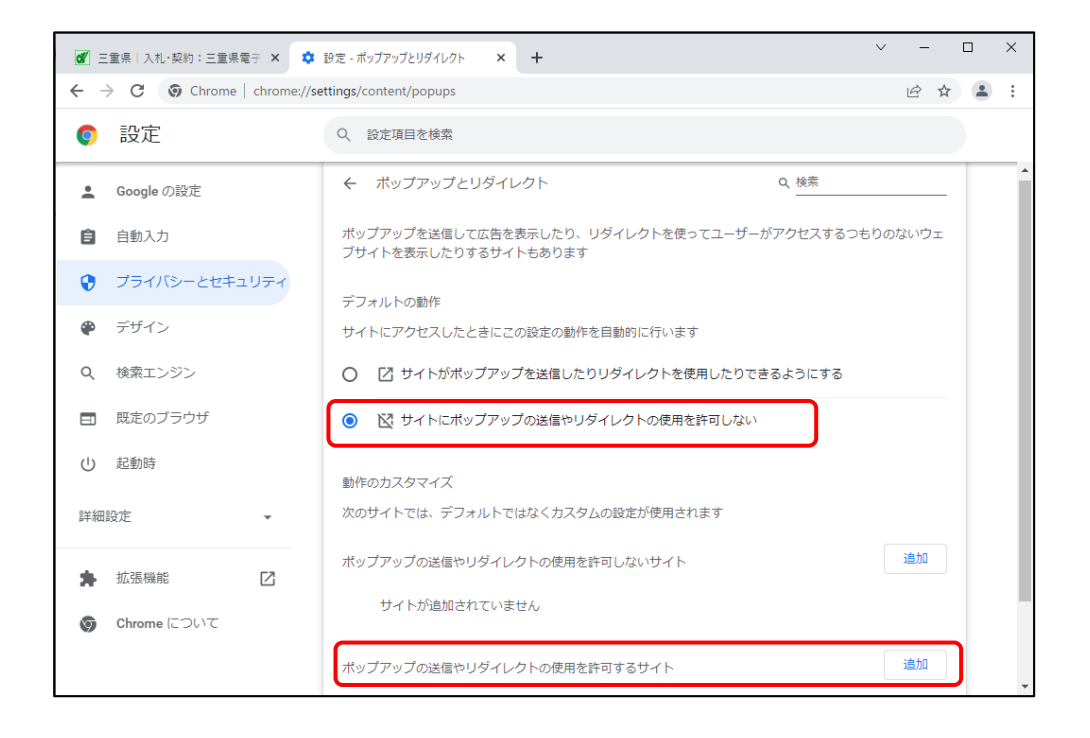

(f)入力欄に次のURLを入力し、「追加」をクリックします。

※手入力だと間違えやすいので、下記アドレスをコピーして、該当場所に貼り付けて下さい。

## 登録するURL: https://mie.efftis.jp

| 💋 三重県 入札・契約:三重県電子 🗙 📫                                           | 設定 - ポップアップとリダイレクト × +                    | $\sim$ | -  | I                         | × |
|-----------------------------------------------------------------|-------------------------------------------|--------|----|---------------------------|---|
| $\leftrightarrow$ $\rightarrow$ $C$ $\odot$ Chrome   chrome://s | ettings/content/popups                    |        | Ø  | $\overrightarrow{\alpha}$ | : |
|                                                                 | Q. 設定項目を検索                                |        |    |                           |   |
| <ul> <li>Google の設定</li> <li>自動入力</li> </ul>                    | デフォルトの動作<br>サイトにアクセスしたときにこの設定の動作を自動的に行います |        |    |                           | Â |
| プライバシーとセキュリティ                                                   | ○ □ サイトがボッブアップを送信したりリダイレクトを使用したりできるようにする  |        |    |                           |   |
| 🌳 デザイン                                                          | サイトの追加                                    |        |    |                           |   |
| Q 検索エンジン                                                        | 보イト<br>https://mie.efftis.jp              |        |    |                           |   |
| 既定のブラウザ                                                         |                                           |        |    |                           |   |
| () 起動時                                                          | キャンセル 道加                                  |        | 追加 |                           |   |
| 詳細設定                                                            | サイトが追加されていません                             |        |    |                           |   |
| 🚖 拡張機能 🖸                                                        | ボップアップの送信やリダイレクトの使用を許可するサイト               |        | 追加 |                           |   |
| line について                                                       | サイトが追加されていません                             |        |    |                           | Ţ |

#### (g) アドレスが正しく追加されていることを確認します。

| 🗹 三重県   入礼·契約:三重県電子   🗙                                | 3 設定 - ボップアップとリダイレクト × +                 | $\sim$ | -  |                          |   | × |
|--------------------------------------------------------|------------------------------------------|--------|----|--------------------------|---|---|
| $\leftrightarrow$ $\rightarrow$ C ( Chrome   chrome:// | settings/content/popups                  |        | Ê  | $\stackrel{\circ}{\Box}$ | - | : |
| ♥ 設定                                                   | Q, 設定項目を検索                               |        |    |                          |   |   |
| ▲ Google の設定                                           | デフォルトの動作                                 |        |    |                          |   | * |
| 自動入力                                                   | サイトにアクセスしたときにこの設定の動作を自動的に行います            |        |    |                          |   |   |
| プライバシーとセキュリティ                                          | ○ ⑦ サイトがポップアップを送信したりリダイレクトを使用したりできるようにする |        |    |                          |   |   |
| 🌪 デザイン                                                 |                                          |        |    |                          |   |   |
| Q、検索エンジン                                               | 動作のカスタマイズ                                |        |    |                          |   |   |
| こ 既定のブラウザ                                              | 次のサイトでは、デフォルトではなくカスタムの設定が使用されます          |        |    |                          |   |   |
| し 起動時                                                  | ボッブアップの送信やリダイレクトの使用を許可しないサイト             |        | 追加 |                          |   |   |
| 詳細設定                                                   | サイトが追加されていません                            |        |    |                          |   |   |
| ★ 拡張機能                                                 | ポップアップの送信やリダイレクトの使用を許可するサイト              |        | 追加 |                          |   |   |
| Shrome について                                            | S https://mie.efftis.jp →                |        | :  |                          |   |   |
|                                                        |                                          |        |    |                          |   | * |

## 2.4 パソコンの設定(任意)

### 2.4.1 既定のブラウザの設定

パソコンの既定のブラウザを変更したい場合に行ってください。

(a)スタートボタンより「設定」を選択します。

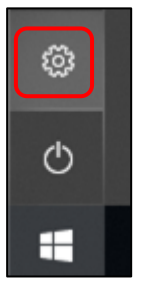

(b) Windows の設定から「アプリ」を選択します。

| 設定       |                                            |                                           | — | × |
|----------|--------------------------------------------|-------------------------------------------|---|---|
|          | Window                                     | sの設定                                      |   |   |
|          | 設定の検索                                      | ٩                                         |   |   |
| 旦        | <b>システム</b><br>ディスプレイ、サウンド、通知、電源           | EEFF デバイス<br>Bluetooth、プリンター、マウス          |   |   |
|          | 電話<br>Android、iPhone のリンク                  | <b>ネットワークとインターネット</b><br>Wi-Fi、 機内モード、VPN |   |   |
| <u>L</u> | 個人用設定<br>背景、ロック画面、色                        | アプリ<br>アンインストール、既定値、オブション<br>の機能          |   |   |
| 8        | <b>アカウント</b><br>アカウント、メール、同期、職場、他<br>のユーザー | <b>トラン 時刻と言語</b><br>音声認識、地域、日付            |   |   |

(c) 左メニューから「規定のアプリ」を選択します。

| ← 設定               | – 🗆 X                                                                             |
|--------------------|-----------------------------------------------------------------------------------|
| 命 ホーム              | アプリと機能                                                                            |
| 設定の検索              | アプリのインストール                                                                        |
| דידע               | アプリを取得できる場所を選択します。 Microsoft Store のアプリのみをインス<br>トールすると、PC を保護しながらスムーズな動作を維持できます。 |
| ■ アプリと機能           | Microsoft Store 以外からアプリをインストールする前に警告する ~                                          |
| □ 既定のアプリ           | アプリと機能                                                                            |
| 血 <u>オフライン マップ</u> | オプション機能の管理                                                                        |
| G Web サイト用のアプリ     | アプリ実行エイリアスの管理                                                                     |
| ロコービデオの再生          | 検索や並べ替えを行ったり、ドライブでフィルターをかけたりできます。アプリをアン<br>インストールまたは移動する場合は、一覧で目的のアプリを選びます。       |
| 〒 スタートアップ          | このリストを検索                                                                          |
|                    | 並べ替え:名前 ~ フィルター:すべてのドライブ ~                                                        |

(d)「Web ブラウザー」項目で選択されているアプリをクリックすると、規定のアプリの選択画面 が表示されます。利用したいブラウザを選択してください。

|   |                           | - | × |
|---|---------------------------|---|---|
|   | 旺定のアプリ                    |   |   |
|   |                           |   |   |
| Q |                           |   |   |
|   | Web ブラウザー                 |   |   |
|   | Microsoft Edge            |   |   |
|   |                           |   |   |
|   | Microsoft が推奨する既定値にリセットする |   |   |

| ← 設定                                   | - | × |
|----------------------------------------|---|---|
| ☆ 既定のアプリ                               |   |   |
| ◎ アプリを選ぶ                               |   |   |
| フォト t Microsoft Edge<br>Windows 10 で推奨 |   |   |
| Google Chrome                          |   |   |
| ビデオ Internet Explorer                  |   |   |
| Microsoft Edge                         |   |   |
| Web 5                                  |   |   |
| Microsoft Edge                         |   |   |

#### 2.4.2 使用するフォントの設定

システム上で環境依存文字等を入力した時にエラーが発生する可能性があるため、フォントの設 定を推奨しています。

※パソコンのバージョンによって設定手順が異なります。該当する手順で設定を行ってください。

(a) 文字を入力できる状態でタスクバーに表示される文字種を右クリックし、【プロパティ】をクリックします。または【設定】をクリックします。

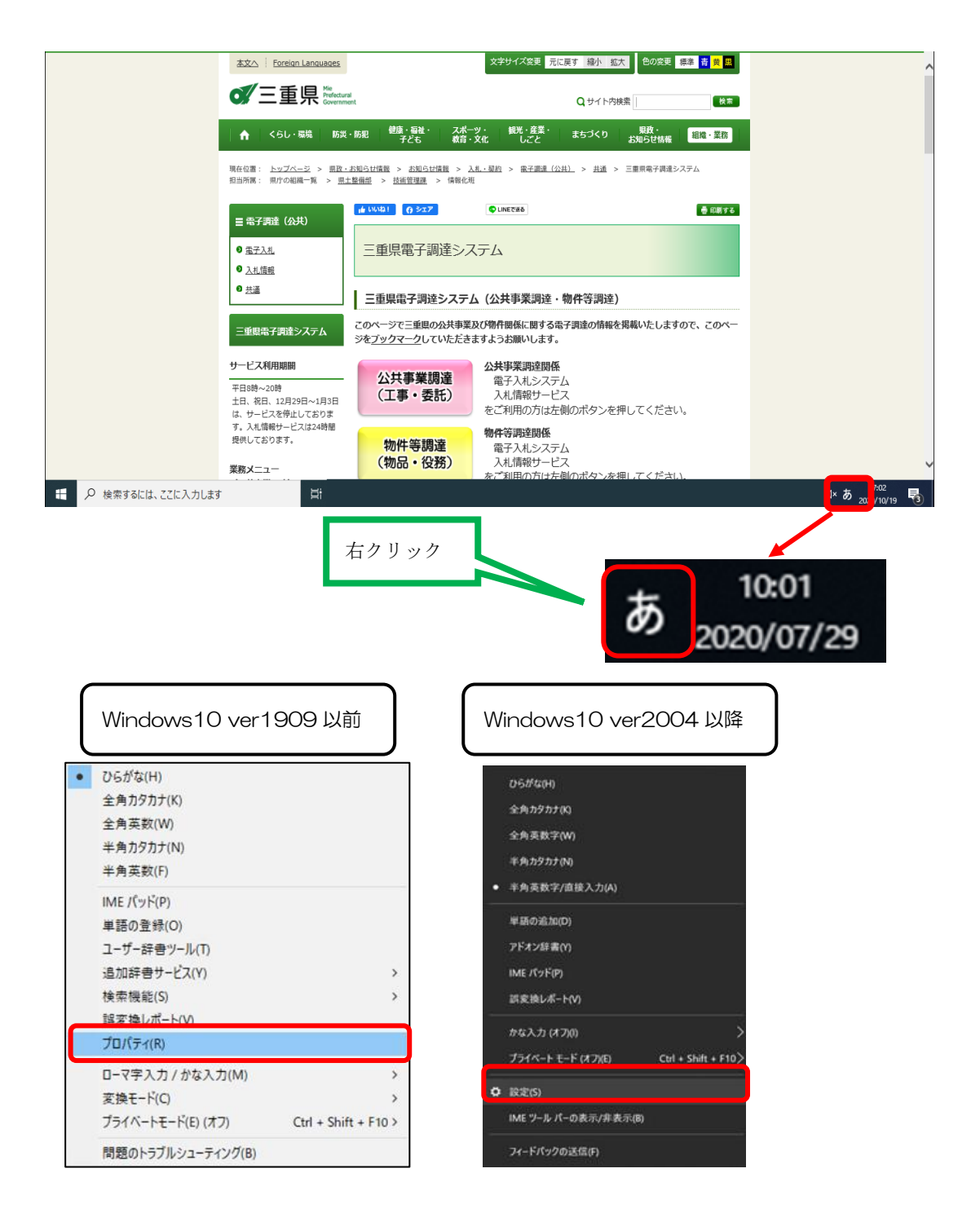

(b)【詳細設定】ボタンをクリックします。または【全般】をクリックします。

| Windows10 ver1909 以前                           | Windows10 ver2004 以降                           |
|------------------------------------------------|------------------------------------------------|
| 影 Microsoft IME の設定 X                          | ← ÿ定 – □ X                                     |
| 予測入力                                           | බ Microsoft IME                                |
| ☑ 入力履歴を使用する(出) 入力履歴の消去(止)                      | ★ 全般<br>入力設定、文字の種類と文字セット、予測入力、既定の設定、互換性        |
| 誤変換                                            | □□ キーとタッチのカスタマイズ<br>キーテンプレート、キーの削り当て、タッチ キーボード |
| □ 誤変換データを自動的に送信する( <u>)</u><br>プライパシーに関する声明を読む | ■ 学習と辞書<br>素 学習、ユーザー時音、システム辞音<br>・ こび 0.       |
|                                                | ディン<br>全、フォント サイズ、IME ツール バー                   |
| IME 入力モード切替の通知                                 | 使用状況データの収集<br>Microsoft にデータを送信する              |
| 詳細設定( <u>A</u> )                               |                                                |
| OK キャンセル                                       |                                                |

(c)「変換」タブの【詳細設定】ボタンをクリックします。または「文字の種類と文字セット」 までスクロールします。

| Windows10 ver1909 以前                                                                                                    | Windows10 ver2004 以降                                           |
|----------------------------------------------------------------------------------------------------|----------------------------------------------------------------|
| 高校 Microsoft IME の詳細設定 X                                                                                                    | ← 設定 - □ X                                                     |
| 全般         実換         実実混在入力 詳者/学習 オートコレクト 予測入力 プライパシー その他           変換         自動変換を行うときの未変換文字列の長き:<br>○短の(S)         ・・・・・・・・・・・・・・・・・・・・・・・・・・・・・・・・・・・・ | <ul> <li>         ・ 全般         ・         ・         ・</li></ul> |

(d)「JIS X 0208 文字で構成された単語/文字のみ変換候補に表示する」にチェックを付けます。または「JIS X 0208 のみ」にチェックを付けます。

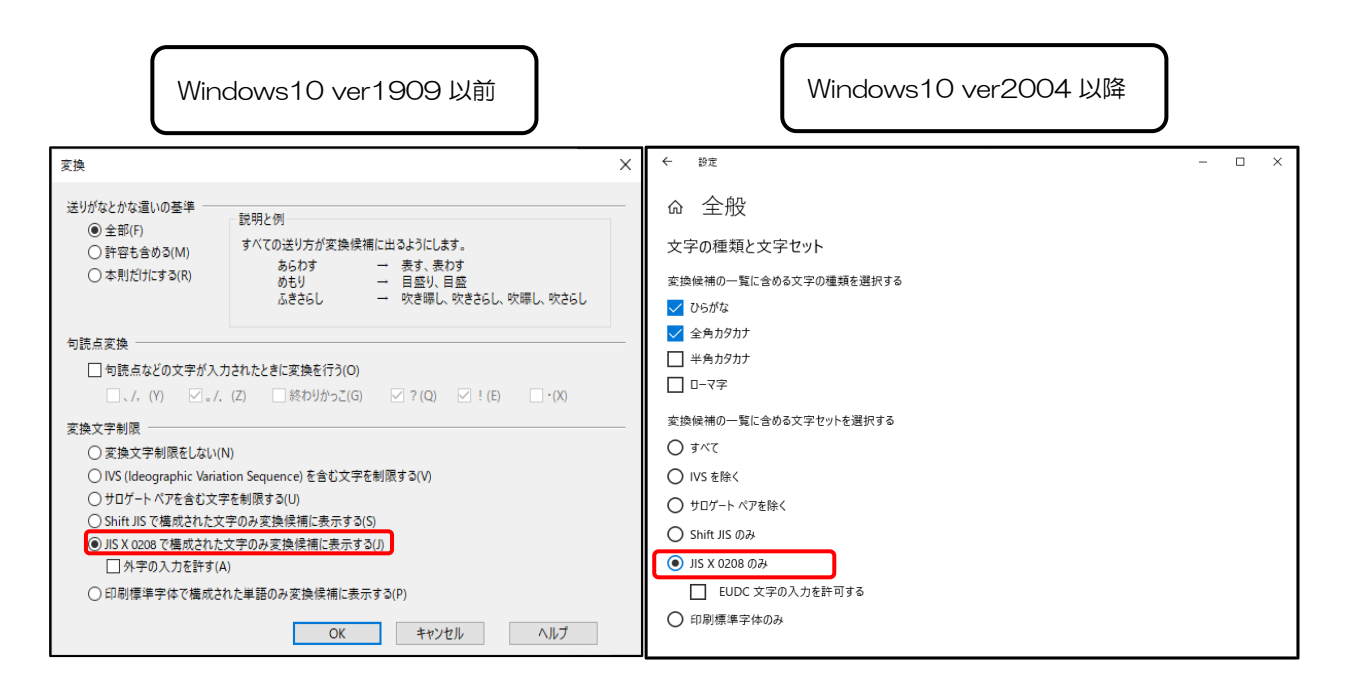

#### 2.4.3 ダウンロードファイルの保存先の変更

各ブラウザでは、ダウンロードされたファイルは所定の場所にダウンロードされる仕様になっています。ダウンロード時に保存先を選択するか、ダウンロードファイルの保存先を変更するには事前の設定が必要になります。

#### 【Microsoft Edge の場合】

左のメニューより「ダウンロード」をクリックします。「場所」の「変更」より保存先が変更で きます。

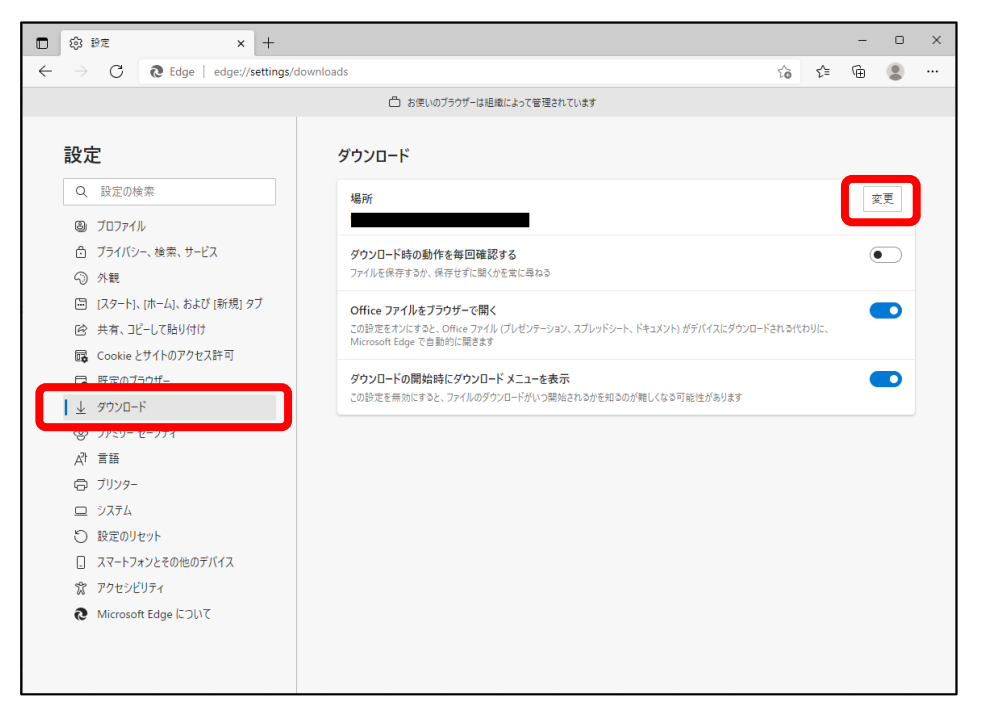

※入札情報サービスにて公告から添付ファイルをダウンロードする場合、

ファイル名をクリックすると下図のような画面が表示され、

所定の場所にダウンロードされます。

| ダウンロード                            |  |
|-----------------------------------|--|
| 涵 添付資料 (1).xlsx<br><u>ファイルを開く</u> |  |

#### 【Google Chrome の場合】

左のメニュー内の詳細設定より「ダウンロード」をクリックします。「保存先」の「変更」より 保存先が変更できます。

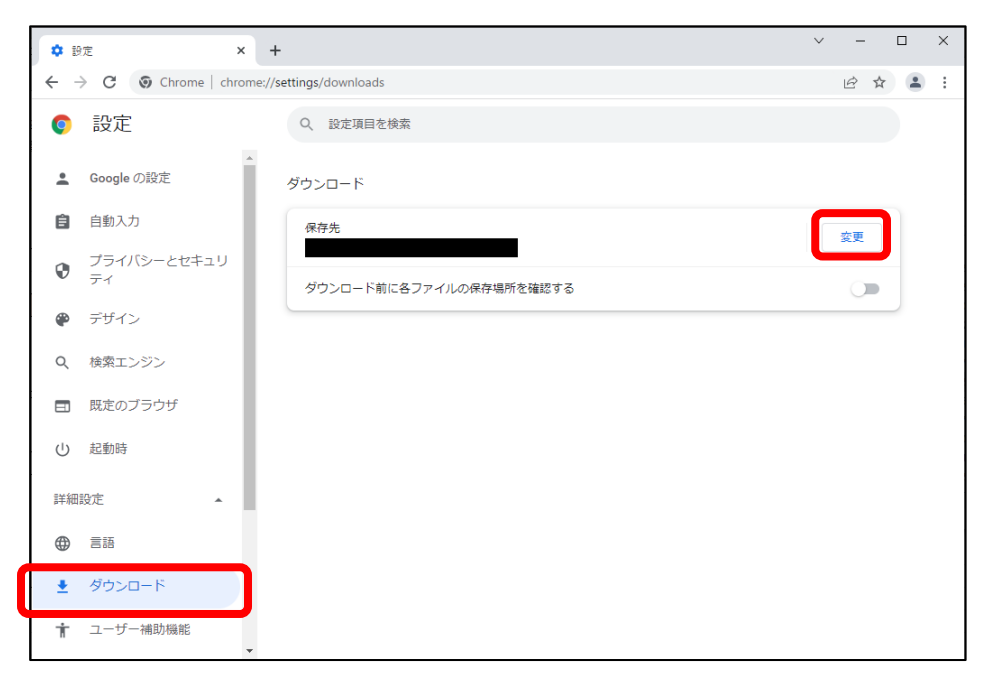

※入札情報サービスにて公告から添付ファイルをダウンロードする場合、

ファイル名をクリックすると下図のような画面が表示され、

所定の場所にダウンロードされます。

| 質問回答終了日時      | 令和4年11月24日 午後2時30分                                                   |   |
|---------------|----------------------------------------------------------------------|---|
| 参加申詰期間備考      | 電子入れによる参加申請は受付期間中の電子入れシステム運用時間内に申請することができます。受付初日と最終日<br>の時間にご注意ください。 |   |
| 参加申諸場所        | 〒514-8570 三重県津市広明町13 三重県 電子調達システム管理者                                 |   |
| 電子入扎受付期間      | 令和4年11月24日 午後2時31分 から 令和4年11月24日 午後3時00分 まで                          |   |
| 開札予定日時        | 令和4年11月24日 午後3時01分                                                   |   |
| 入開扎子定場所       | 〒514-8570 三重県津市広明町13 三重県県土整備部 入札室                                    |   |
| 間合せ先          | 電子調達システム 管理者                                                         |   |
| 同合せ先電話番号      |                                                                      |   |
| 間合せ先メール       |                                                                      |   |
| 添付ファイルその1     | □ 适 <u>付资料</u> (ALSX 7 KB)                                           |   |
|               | 添付ファイル全選択 添付ファイル選択解除 添付ファイルー括保存                                      | - |
| 添付資料 (1).xlsx | <b>^</b>                                                             | × |